## • Select Candidate's name and Click Move to Hire.

| 1<br>TOTAL<br>Offered : 1  |            |       |            |                  |  |  |  |  |
|----------------------------|------------|-------|------------|------------------|--|--|--|--|
| Offered ▼                  |            |       |            |                  |  |  |  |  |
| 1 records are selected.    |            |       |            |                  |  |  |  |  |
| Move to Referred           | Action     | Total | Phone      | Status           |  |  |  |  |
| Move to Interview          | Date       | Rank  |            |                  |  |  |  |  |
| Linneweber, 1 Move to Hire | 03/21/2023 | 1     | 8128905162 | Offered Accepted |  |  |  |  |
| Send Notices               |            |       |            |                  |  |  |  |  |

• Complete Hire Form and Click Save & Continue to Next Step.

| Hire Form                                                                                    |                   | Cancel                                                  | Save & Close | Save & Continue to N | lext Step |
|----------------------------------------------------------------------------------------------|-------------------|---------------------------------------------------------|--------------|----------------------|-----------|
| Brinkman, Lisa M ( Person ID : 52177969 )                                                    |                   | _                                                       |              |                      |           |
| 1. HIRE INFORMATION                                                                          | 2. APPROVALS 3. J | ATTACHMENTS                                             |              |                      |           |
| Hire Information<br>* required fields are marked with asterisk<br>Offer Date *<br>03/24/2023 | Date              | Offer Accepted *<br>MM/DD/YYYY<br>Offer Accepted is req | ulred        |                      | ]         |
| Offer Amount                                                                                 | Bon               | us Amount                                               |              |                      |           |
| \$ 40000.00                                                                                  | \$                |                                                         |              |                      |           |
| Start Date *                                                                                 | Orie              | ntation Date                                            |              |                      |           |
| mm/DD/YYYY                                                                                   |                   | MM/DD/YYYY                                              |              |                      |           |

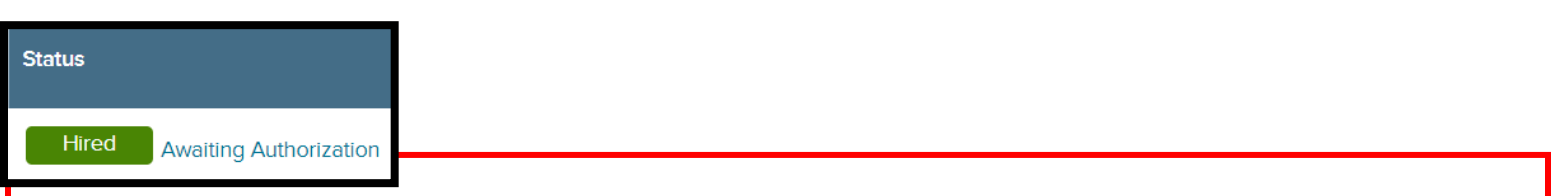

At this point, HR will complete the background check process, if necessary. The hire will appear as Awaiting Authorization until after a passing background check. At this point, HR will approve the hire request for the candidate. The hiring manager will receive an email indicating completion.

\*\*\*If the background check is failed, HR will disapprove the Hire and will follow up for further steps.